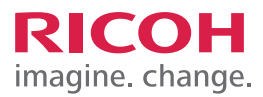

# TRAINING EXERCISE CONFIGURING COVER SHEET TRAY & SLIP SHEET TRAY

## STEP 1:

To configure Cover Sheet & Slip Sheet Settings, Select User tools/Counter.

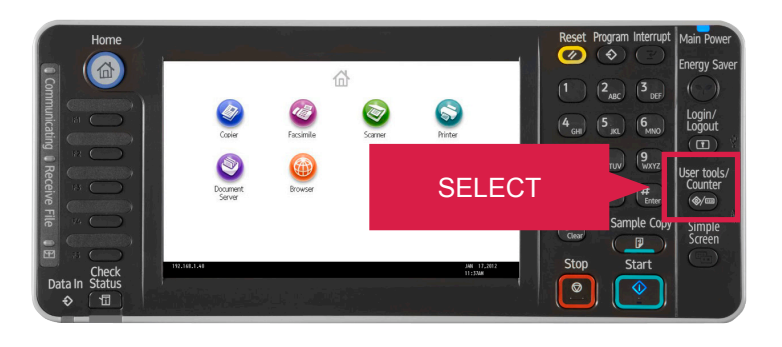

## **STEP 2:** Select Tray Paper Settings.

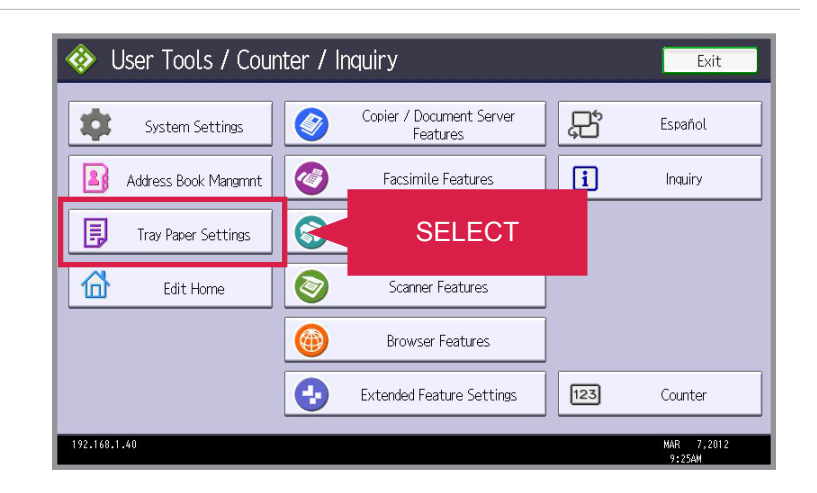

## STEP 3:

Select Next two times to get to Tray Paper Settings screen 3/3.

For demonstration purposes, you only need to click this on-screen demo once.

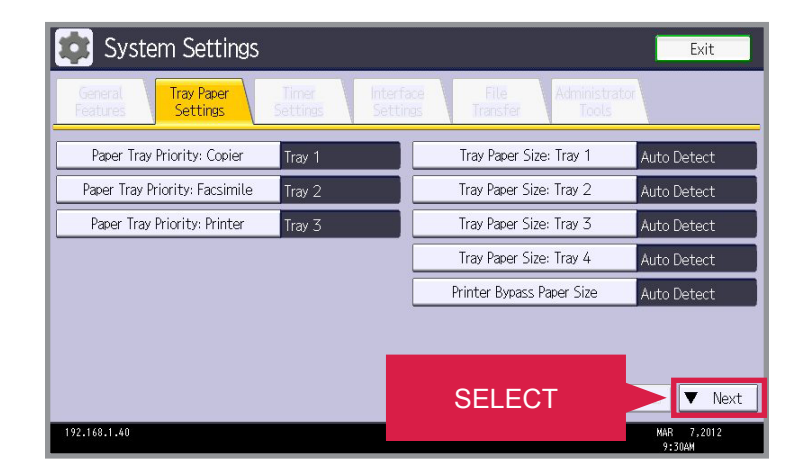

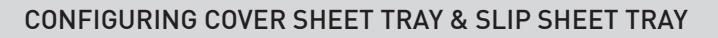

#### STEP 4:

Select Cover Sheet Tray.

Note: Here you can make your paper tray selections for cover sheet and slip sheet.

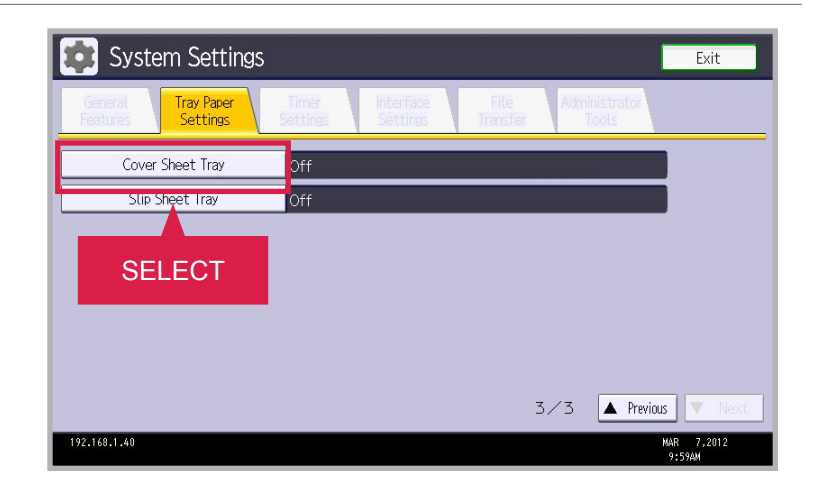

RICOH

imagine. change.

#### STEP 5:

Select Tray 1, Select Full Time and then Press OK.

Note: You have a choice of applying duplex to tray one for cover sheets or having cover sheet displayed full time.

| System Setti                | ngs    |                  | Exit                 |
|-----------------------------|--------|------------------|----------------------|
| Cover Sheet Tray            |        | Cancel           | ОК                   |
| Select item, then press [Ok | ].     |                  |                      |
| ►Tray to Program            |        | ► Apply Duplex   |                      |
| Bypass Tray                 | Tray 1 | Yes              | SELECT               |
| Tray 2                      | Tray 3 |                  |                      |
| Tray 4                      |        |                  |                      |
|                             |        | ►Display Time    |                      |
|                             |        | At Mode Selected | Full Time            |
|                             |        |                  |                      |
|                             |        |                  |                      |
| 192.168.1.40                |        |                  | MAR 7,2012<br>9:58AM |

### **STEP 6:** Select Slip Sheet Tray.

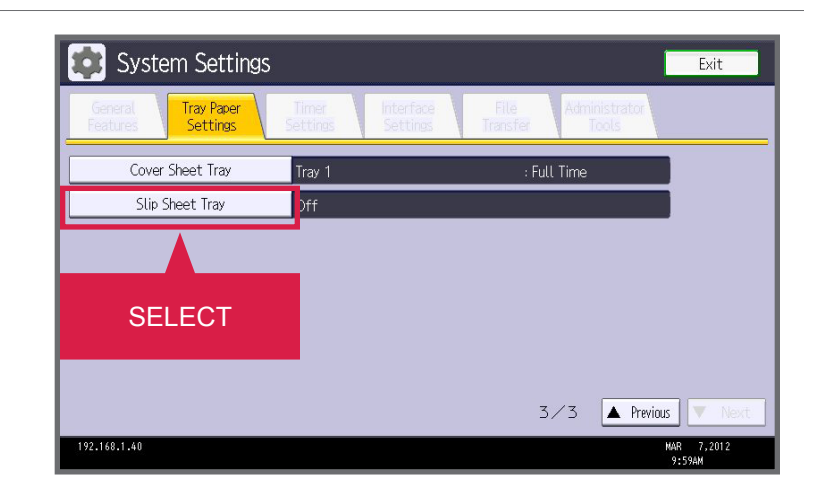

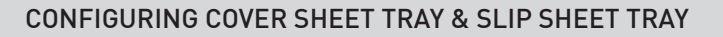

#### STEP 7:

Select Tray 3 and then Select OK.

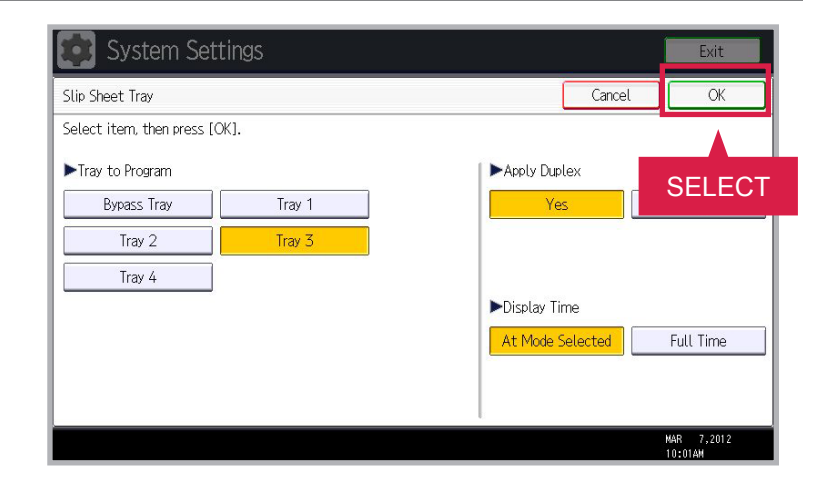

#### **STEP 8:**

Select Exit three times.

For demonstration purposes, you only need to click this on-screen demo once.

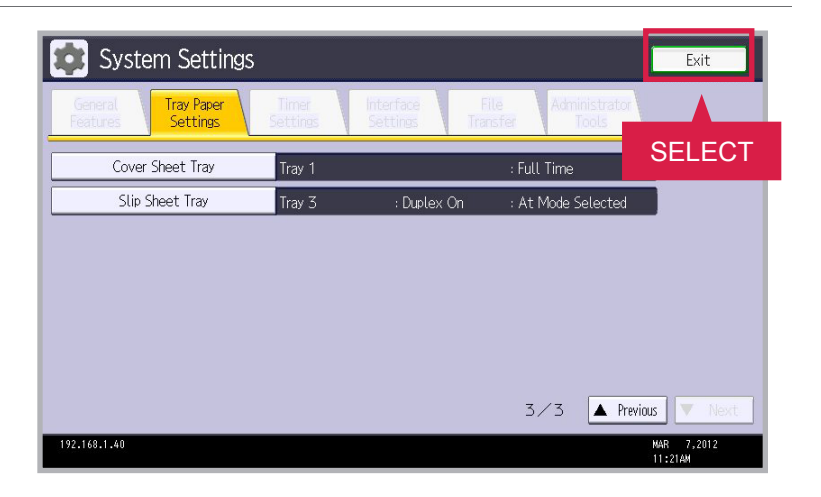

#### STEP 9:

To ensure you have configured the correct paper tray, look for the Key icon indicator on the main screen.

JOB TASK COMPLETE.

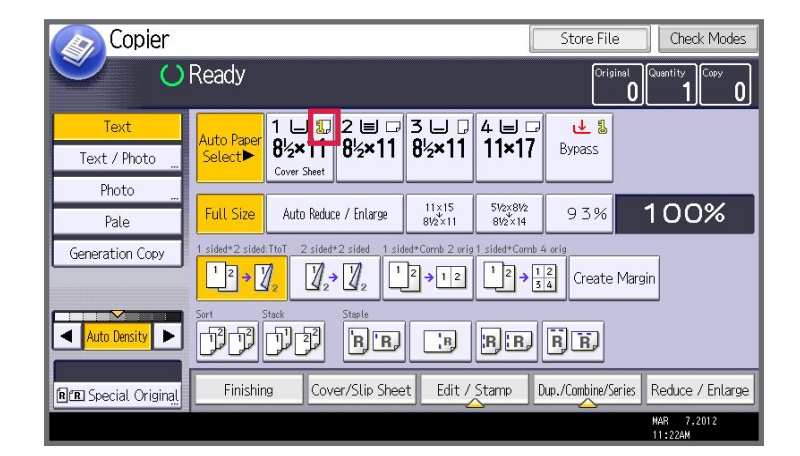

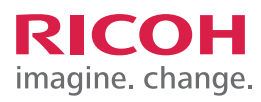